# **PRACTICE SET UP FORM**

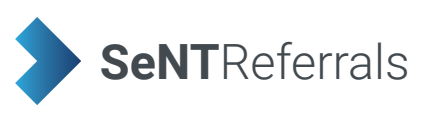

| Practice name<br>See Registration guide (pg 3) for instructions                                |                                                                                                    |
|------------------------------------------------------------------------------------------------|----------------------------------------------------------------------------------------------------|
| Practice phone                                                                                 |                                                                                                    |
| PHN                                                                                            |                                                                                                    |
| ADDRESS                                                                                        |                                                                                                    |
| Street                                                                                         |                                                                                                    |
| Suburb                                                                                         |                                                                                                    |
| Postcode                                                                                       |                                                                                                    |
| PRACTICE DETAILS                                                                               |                                                                                                    |
| HPI-0                                                                                          | 800                                                                                                    |
| Messaging                                                                                      | HealthLink Medical Objects                                                                                                    |
|                                                                                                | HealthLink EDI:                                                                                                    |
| Clinical software                                                                              | Best Practice* Medical Director                                                                                                    |
|                                                                                                | Software version:                                                                                                    |
|                                                                                                | * Best Practice users will need to have their <b>Best Practice database password</b> available for setup.                                                                                                    |
| Number of GPs who will use SeNT                                                                |                                                                                                    |
| <b>BP/MD ID</b><br>See your Clinical Software: Help > About                                    |                                                                                                    |
| <b>Terminal server setup</b><br>See Registration guide (pg 7) for instructions                 | Yes No                                                                                                    |
| The following items need to be checked/i                                                       | nstalled on every workstation at the practice that will use SeNT                                                                                                    |
| Windows version                                                                                |                                                                                                    |
| See Registration guide (pg 8) for instructions                                                 |                                                                                                    |
| <b>Internet browser used &amp; version</b><br>See Registration guide - (pg 9) for instructions | Internet Explorer Chrome Other (please specify)                                                                                                    |
| <b>NASH Certificate</b><br>(Practice Medicare NASH Certificate) current and<br>available       | Yes No<br>Note: this may need to be current and installed on <b>every PC</b> used to send eReferrals<br>depending on your IT set up. To find if your NASH is current, see the registration guide<br>(pg 10). |
| KEY CONTACT                                                                                    |                                                                                                    |
| Name                                                                                           |                                                                                                    |
| Phone                                                                                          |                                                                                                    |
| Email                                                                                          |                                                                                                    |
| IT CONTACT                                                                                     |                                                                                                    |
| Name                                                                                           |                                                                                                    |
| Phone                                                                                          |                                                                                                    |
| Email                                                                                          |                                                                                                    |

Continued on page 2 ...

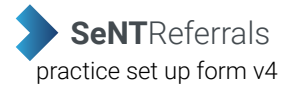

# SeNT check list before installation

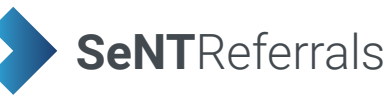

### If you are unable to complete or unsure of any items below please contact your IT provider.

### **Best Practice Install check**

#### **General Information:**

- Best Practice Site ID (see Registration guide pg 6 for instructions)
- The practice is on Best Practice Premier/LAVA. (see Registration guide pg 6 for instructions)
- Best Practice Database Browser password available (IT provider will have this, it is not the password into BP)
- Windows environment: 7 and above (SeNT will not work on Windows XP) on every workstation at the practice (see Registration guide pg 8 for instructions)
- IE (Internet Explorer) version 11 and above on every workstation at the practice
- HPI-O for the practice (see Registration guide pg 4 for instructions)
- IT provider contacted and aware of install
- NASH certificate available if required
- Microsoft .NET version is 4.5 or above (see Registration guide pg 11 for instructions)

#### Medical Director Install check

#### **General Information:**

- Medical Director ID (see Registration guide pg 6 for instructions)
- The practice Medical Director version is 3.17.1 or above (see Registration guide pg 6 for instructions)
- Windows environment: 7 and above (SeNT will not work on Windows XP) on every workstation at the practice (see Registration guide pg 8 for instructions)
- IE (Internet Explorer) version 11 and above on every workstation at the practice (see Registration guide pg 9 for instructions)
- HPI-O for the practice (see Registration guide pg 4 for instructions)
- IT provider contacted and aware of install
- Practice is on a Terminal Server configuration version 3.17.1 or above of Medical Director. (see Registration
- guide pg 7 for instructions)
- NASH certificate available if required
- Microsoft .NET version is 4.5 or above (see Registration guide pg 11 for instructions)

This practice setup form will need to be completed for each practice. Please return this completed form to your PHN coordinator. Once this is done an appointment will be made for installation and basic training of SeNT referrals. If you have any questions or concerns please contact your PHN SeNT referral coordinator.

# **Registration guide**

This guide will provide you with the necessary steps to ensure you have all the information needed to register with BPAC CS to use SeNT Referrals. Please ensure the details in the set up form are correct, the instructions below will assist in finding information where required.

Please complete the Sent Installation checklist before returning this form to BPAC, if you need assistance with any items please contact your IT support.

Please note:

- A minimum of 15 minutes for each workstation installation leaving time for troubleshooting if required.
- On the day we need a user with administrator privileges to login to Windows and have a GP PMS account • available.

Every practice wishing to participate needs to sign an agreement to participate before we can set them up. If they would like more information there is a fact sheet and also a two minute training/ demonstration video on the SeNT Referral: http://www.bpacsolutions.com.au/videos

We can also do a 5 minute walk through training session if they are available at the time of installation.

# **Practice name**

For SeNT referrals to provide e-referral recipients with more accurate information, it would be best if the practice name in your clinical software reflects your actual business name. To change your Location/Practice Name in your clinical software to your actual business name, please see below.

#### **Medical Director**

Your practice name can be found by clicking Tools > Options on the Medical Director toolbar. Once the options are open click the Practice tab to view your practice name. See the area in yellow in Figure 1.

If your practice name needs to be edited click Set up > Set up users from the Medical Directory toolbar. Once the license details are open enter your correct practice name and click save. See Figure 2.

| Options                                                                                                    | x                                                                                                    | Licence Details                                                          |
|----------------------------------------------------------------------------------------------------|----------------------------------------------------------------------------------------------------|--------------------------------------------------------------------------|
| Network Li<br>Drug/Patient Sup                                                                                                  | inks Prompts Clinical History Examination<br>poot Devices PKI RSD Recall                                                        | Practice Details Practice Id: 888888 Practice Name: HCN Samples Database |
| General Presori<br>Practice name<br>Address<br>City/Suburb<br>Phone<br>Phone (A/H)<br>E-mail<br>Practice ID                     | Investigations         Practice         Lists         Investigations           HCN Samples Database         205 Bourbong Street | Product Name: Medical Director                                           |
| VSP number<br>HPI-O No<br>Organisation Type<br>Service Type<br>Use Suburb an<br>Government prog<br>PIP number<br>Participates i | nes Save Cancel                                                                                                    | Figure 2. Edit practice name in Medical Director                         |

Figure 1. Medical Director practice name

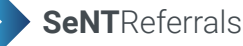

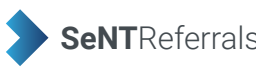

### **Best Practice**

Your practice name can be found by clicking **Set up** > **Practice details** from the Best Practice toolbar. If your practice name needs edit you can do this by clicking **Change**, see the areas highlighted in **Figure 3**, enter the correct name and click save. See **Figure 4**. To modify any location names click the **Edit** button shown in **Figure 3**.

| 🗶 Practice details                                                                               | 2              | Practice details                         |
|--------------------------------------------------------------------------------------------------|----------------|------------------------------------------|
| Best Practice Clinic<br>Site ID: 0 Licensed for 11 full time and 11 part time doctors.           | Change         | Practice details                         |
| Licence expires on 11/11/2018                                                                    |                | Practice name:                           |
| Practice locations:                                                                              |                | Best Practice Clinic                     |
| Location name                                                                                    | Add            | ABN Number:                              |
| Main surgery                                                                                     | Edit<br>Delete | VSP Number: 123456<br>Health Identifier: |
| 1 Best Avenue<br>Practiceland. 4001<br>Phone: 074444444 After hours: 044444444<br>Fax: 074444445 |                | Site ID Number: 0<br>Licence Code:       |
| Show Deleted                                                                                     | Close          | Save Cancel                              |

Figure 3. Best Practice practice name

Figure 4. Edit practice name in Best Practice

# **HPI-O details**

#### **Medical Director**

Your practice HPI-O number can be found by clicking **Tools** > **Options** from the Medical Director toolbar. Once the options are open click the **PKI** tab. Under the **IHI and My Health Record Certificates** section double click **My Health Rec...** to open the certificate details. The HPI-O number is liseted beside **Issued To**. See areas in yellow in **Figures 5 and 6.** 

| Network          | k Links                               | Prompts            | Clinical                         | History      | Examination       |                  |                                                         |   |
|------------------|---------------------------------------|--------------------|----------------------------------|--------------|-------------------|------------------|---------------------------------------------------------|---|
| ieneral          | Prescribing                           | Progress notes     | Practice                         | Lists        | Investigations    |                  |                                                         |   |
| Drug/F           | Patient Support                       | Devices            | РКІ                              | RSD          | Recall            | Issued To:       | general.8003637500036016.id.electronichealth.net.au     |   |
| PKI Stor         | re                                    |                    |                                  |              |                   | Issued By:       | Medicare Australia Organisation Certification Authority |   |
| Loca             | ation:                                |                    |                                  |              |                   | Valid from       | 29/07/2015 to 29/07/2017                                |   |
| Pass             | sword:                                |                    |                                  |              | Clear             | Email:           |                                                         |   |
| IHI and          | My Health Recor                       | d Certificates     |                                  |              |                   | Serial number:   | 06657A                                                  |   |
| Cer              | tificate Type                         | Issued To          | Issued By                        | Бхр          | iration Date      | Key usage:       | data encryption, digital signature                      |   |
| HI               | Signing<br>Encryption                 |                    | Medicare Austr<br>Medicare Austr | a 29<br>a 29 | 0/07/2018         |                  |                                                         |   |
| My               | Health Rec                            |                    | Medicare Austr                   | a 29         | 0/07/2018         |                  | ОК                                                      | _ |
|                  |                                       | Import Cert        | tificate                         | Remove       | e Certificates    | Figure 6 Madia   | al Director UDLO number                                 |   |
| IHI Sear<br>Wher | rch Configuration<br>n accessing My H | lealth Record, and | IHI is older than                | 24           | nours, check IHI. | Figure 0. Medica |                                                         |   |
|                  |                                       |                    |                                  |              |                   |                  |                                                         |   |
|                  |                                       |                    |                                  |              |                   |                  |                                                         |   |

5. Medical Director PKI certificates

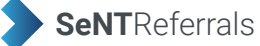

#### **Best Practice**

Your practice HPI-O number can be found by viewing the certificate details via the certificate manager. Click the Start button (3), type certmgr.msc into the search box at the bottom of the page and press Enter.

Under **Certificates - Current User** expand the **Personal** folder and click the **Certificates** folder. Certificates installed will be displayed in the right hand pane. You will see a NASH cert that begins with **general.80031234626**, see **Figure 7**. This is your HPI-O number.

To view the full details double click the certificate, the HPI-O is displayed beside **Issued To**. See the areas in yellow in **Figure 8.** 

| File Action View Help          |                           |              |   |
|--------------------------------|---------------------------|--------------|---|
| 🗢 🔿 🙋 💼 🔏 🖹 🗙 🖻                | ) 🛃 🛛 🖬                   |              |   |
| Certificates - Current User    | Issued To                 | Issued By    | _ |
| Personal     Certificates      | <b>2</b> 8003621566686153 | SeNT Test CA |   |
| Trusted Root Certification Au  |                           |              |   |
| Enterprise Trust               |                           |              |   |
| Intermediate Certification Au  |                           |              | E |
| Active Directory User Object   |                           |              |   |
| Trusted Publishers             |                           |              |   |
| Third-Party Boot Certification |                           |              |   |
| Trusted People                 |                           |              |   |
| Other People                   |                           |              |   |
| Certificate Enrollment Reques  |                           |              |   |
| Smart Card Trusted Roots       |                           |              |   |
|                                |                           |              |   |
|                                |                           |              |   |
|                                |                           |              | • |
| ۲ III ۲                        | •                         |              | • |

Figure 7. Certificate manager

Figure 8. Best Practice HPI-O number

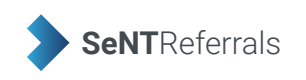

# **Clinical software details**

#### **Medical Director**

The Medical Director software version and practice ID can be found by clicking **Help** > **About...** from the Medical Director toolbar. See areas in yellow in **Figure 9**.

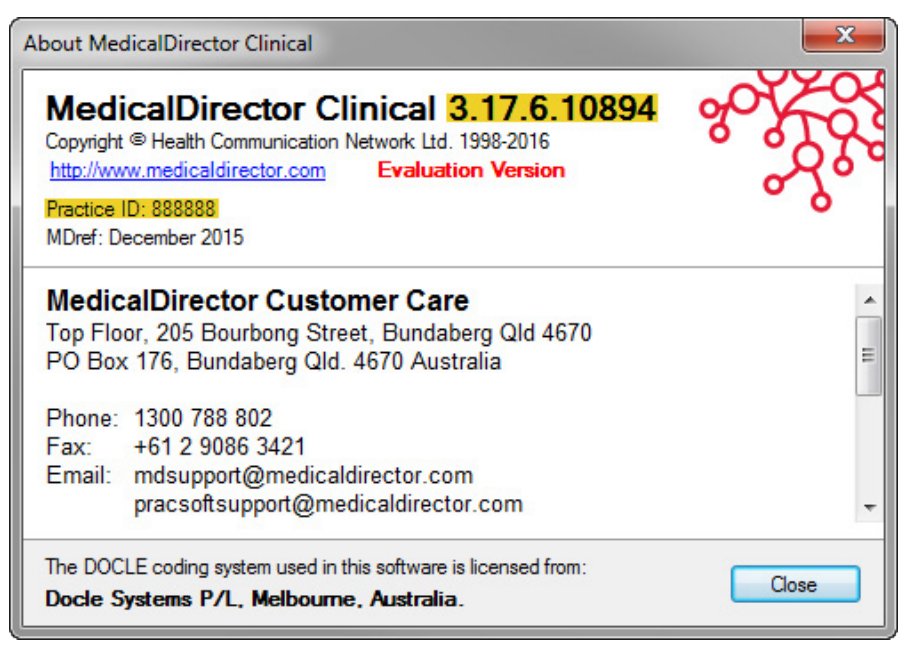

#### Figure 9. Medical Director details

**Note:** Medical Director version 3.17a has a known bug where Medical Director is advising practices to update to 3.17.1. Alternatively, you can contact BPAC Clinical Solutions for a Medical Director patch to fix the issue.

#### **Best Practice**

The Best Practice software version and site ID can be found by clicking **Help** > **About** from the Best Practice toolbar. See areas in yellow in **Figure 10**.

| 🚶 About Bp Premier                                                                                                    |  |  |
|----------------------------------------------------------------------------------------------------|--|--|
| Best Practice                                                                                                    |  |  |
| Version: Lava Edition                                                                                                    |  |  |
| Build No: 1.8.5.748                                                                                                    |  |  |
| Distributed by: Best Practice Software Pty. Ltd.<br>P.O. Box 1911<br>Bundaberg 4670<br>Phone: 1300 401 111 Fax: 07 4153 2093<br>Web site: www.bpsoftware.net<br>E-mail: support@bpsoftware.net |  |  |
| Copyright © 2004-2017 Pyefinch Software Pty. Ltd.                                                                                                    |  |  |
| Site ID: 0<br>Last drug update: September 2017 (14/09/2017)                                                                                                    |  |  |
| System info. Close                                                                                                    |  |  |
| Figure 10 Best Practice details                                                                                                    |  |  |

#### Terminal server set up

One way to identify if you are running a terminal server is if you are accessing your clinical software via **Remote Desktop Connection**. Remote Desktop Connection is accessed using the icons shown in **Figure 11**, you will then be prompted to connect. Once connected you will see the blue bar shown in **Figure 12** at the top of your screen.

If you follow the step above you are likely running a terminal server environment. If you have any questions or concerns regarding terminal servers, please contact your IT support to confirm.

| Remote<br>Desktop                       |                                       |
|-----------------------------------------|---------------------------------------|
| Active Directory Users and<br>Computers |                                       |
| Exchange Management Co                  | nsole                                 |
| Internet Explorer                       | Documents                             |
| FileLocator Lite                        | Pictures                              |
| Remote Desktop Connecti                 | on •                                  |
| Snipping Tool                           | Computer                              |
| CoFX 2                                  | Control Panel<br>Devices and Printers |
| SeNT Referral                           | Default Programs                      |
| Oracle VM VirtualBox                    | Help and Support                      |
| Pr Adobe Premiere Pro CC 20             | 17 •                                  |
| All Programs                            |                                       |
| Search programs and files               | Shut down ►                           |

#### Figure 11. Remote Desktop Connection icons.

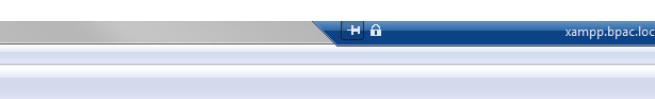

|      | Search for: | 1                      |         |  |  |
|------|-------------|------------------------|---------|--|--|
|      |             | Show inactive patients |         |  |  |
| Name |             | Age                    | Address |  |  |

#### Figure 12. The Remote Desktop Connection toolbar

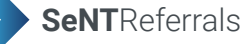

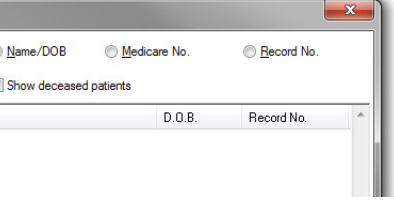

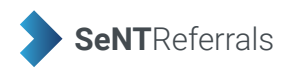

# Windows version

To find your windows version click the Start button > Control Panel > System. The windows version is listed under the Windows edition section. See areas in yellow in Figure 13.

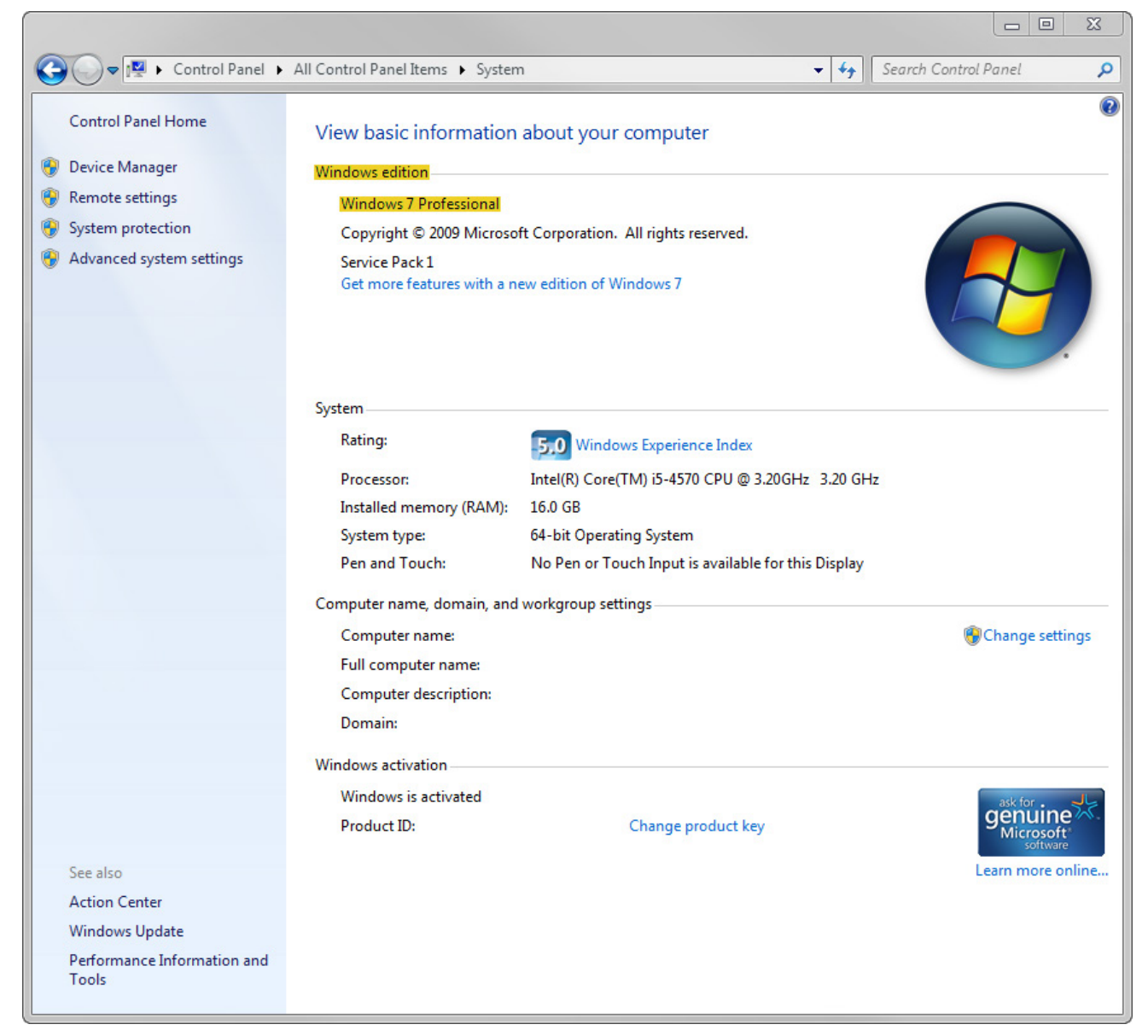

Figure 13. Windows version details

## Internet browser

#### Internet Explorer

To find the Internet Explorer version click the tools icon 🔅 , located on the top right of the toolbar, then click About Internet Explorer. See Figure 14. The version number will be displayed in an information popup. See areas in yellow in Figure 15.

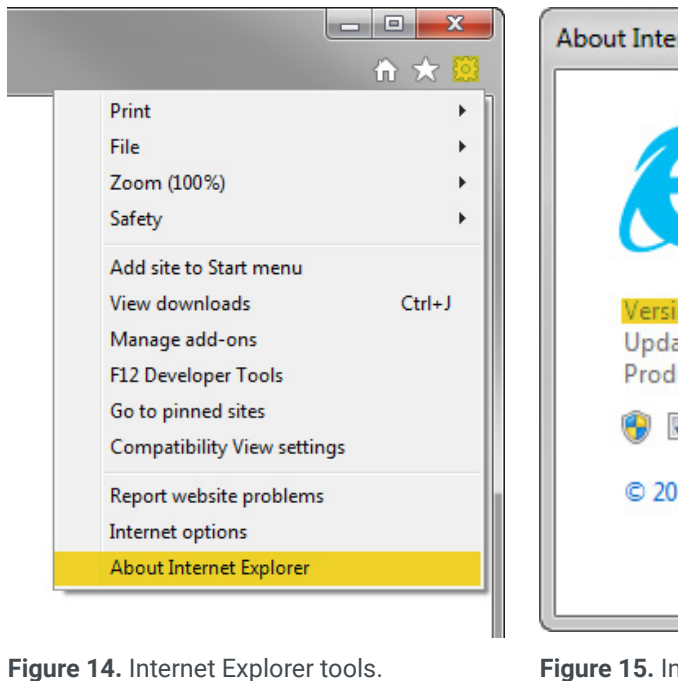

#### **Google Chrome**

To find the Chrome version click the **tools icon** : , located on the top right of the toolbar, hover over **Help** then click About Google Chrome. See Figure 16. This will open a new tab displaying the version number. See areas in yellow in Figure 17.

|                             |           |            |         |            | About Chrome        |
|-----------------------------|-----------|------------|---------|------------|---------------------|
|                             |           |            | ☆巨      | 1          |                     |
|                             | New tab   |            |         | Ctrl+T     | Google              |
|                             | New wind  | ow         |         | Ctrl+N     | V COUGIC            |
|                             | New incog | nito windo | w Ctrl+ | Shift+N    |                     |
|                             | History   |            |         | •          | Google Chr          |
|                             | Download  | s          |         | Ctrl+J     | Version 61          |
|                             | Bookmark  | s          |         | •          |                     |
|                             | Zoom      | - 1        | .00% +  | 50         | Get help with Chro  |
|                             | Print     |            |         | Ctrl+P     |                     |
|                             | Cast      |            |         |            | Report an issue     |
|                             | Find      |            |         | Ctrl+F     |                     |
|                             | More tool | s          |         | •          |                     |
|                             | Edit      | Cut        | Сору    | Paste      |                     |
|                             | Settings  |            |         |            | Google Chrome       |
| About Google Chrome         | Help      |            |         | •          | Copyright 2017 Go   |
| Help centre                 | Evit      |            | Ctrl+   | Shift+O    | Google Chrome is    |
| Report an issue Alt+Shift+I |           |            | Curv    | 511112 - Q | Google Childrife is |
|                             |           |            |         |            | Google Chrome Te    |

Figure 16. Google Chrome menu

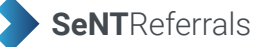

| ernet Explorer                                                                                |  |  |  |  |
|-----------------------------------------------------------------------------------------------|--|--|--|--|
| Sinternet<br>Explorer 11                                                                      |  |  |  |  |
| ion: 11.0.9600.18665<br>ate Versions: 11.0.42 (KB4018271)<br>duct ID: 00150-20000-00003-AA459 |  |  |  |  |
| Install new versions automatically                                                            |  |  |  |  |
| 13 Microsoft Corporation. All rights reserved.                                                |  |  |  |  |
| Close                                                                                         |  |  |  |  |

Figure 15. Internet Explorer details.

| e Chrome                                                                            |   |
|-------------------------------------------------------------------------------------|---|
| hrome is up to date<br>1.0.3163 100 (Official Build) (64-bit)                       |   |
| ome                                                                                 |   |
|                                                                                     | × |
|                                                                                     |   |
| oogle Inc. All rights reserved.                                                     |   |
| s made possible by the Chromium open source project and other open source software. |   |
| Ferms of Service                                                                    |   |
|                                                                                     |   |

### Figure 17. Google Chrome details

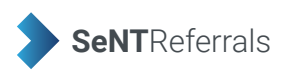

# **NASH certificate**

Finding if the NASH is current: clicking the Start button 🚳, type certmgr.msc into the search box at the bottom of the page and press Enter.

Under Certificates - Current User expand the Personal folder and click the Certificates folder. Certificates installed will be displayed in the right hand pane. The general NASH cert installed it begin with **800123456432**. See Figure 18. To check if the expiry date is valid double click on the certificate, see Figure 19. If it isn't then a new NASH Certificate may need to be ordered.

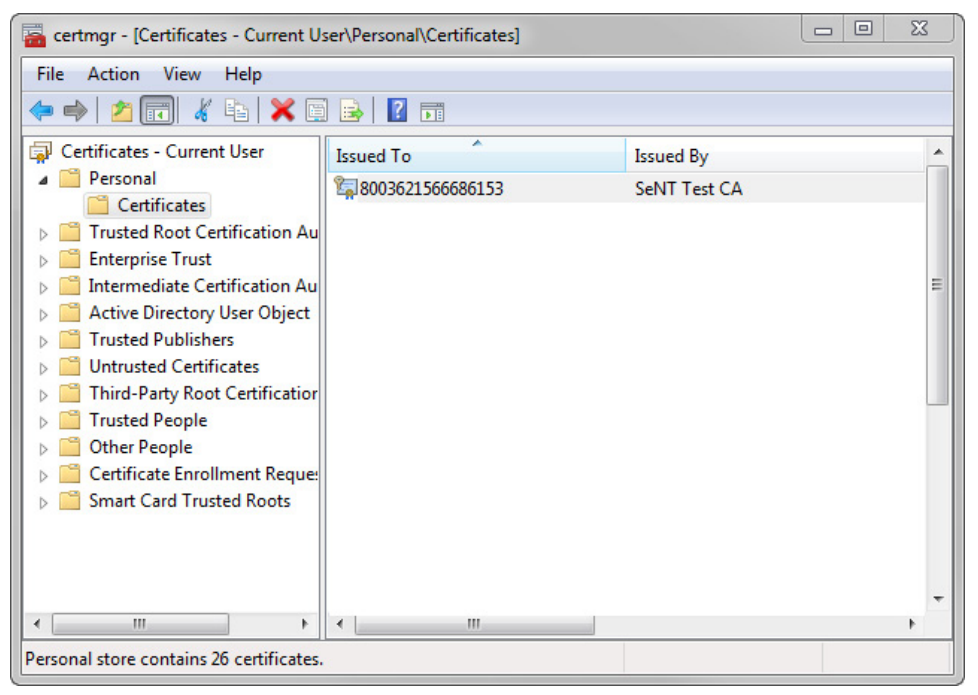

Figure 18. Certificate manager.

| Certificate                                                  |  |  |  |  |  |  |  |
|--------------------------------------------------------------|--|--|--|--|--|--|--|
| General Details Certification Path                           |  |  |  |  |  |  |  |
| Certificate Information                                      |  |  |  |  |  |  |  |
| This certificate has expired or is not yet valid.            |  |  |  |  |  |  |  |
|                                                              |  |  |  |  |  |  |  |
|                                                              |  |  |  |  |  |  |  |
|                                                              |  |  |  |  |  |  |  |
|                                                              |  |  |  |  |  |  |  |
| Issued to: 8003621566686153                                  |  |  |  |  |  |  |  |
| Issued by: SeNT Test CA                                      |  |  |  |  |  |  |  |
| Valid from 20/03/2015 to 20/03/2016                          |  |  |  |  |  |  |  |
| You have a private key that corresponds to this certificate. |  |  |  |  |  |  |  |
| Issuer Statement                                             |  |  |  |  |  |  |  |
| Learn more about <u>certificates</u>                         |  |  |  |  |  |  |  |
| ОК                                                           |  |  |  |  |  |  |  |

Figure 19. Test NASH certificate expiry date information

# **Microsoft .NET version**

To check if your .NET version is 4.5 or above click the Start button > Control Panel > Programs and Features. The version number is displayed beside the program name, see the area in yellow in Figure 20.

| ile Edit View Tools He            | lp                                                       |                                  |              |         |                |
|-----------------------------------|----------------------------------------------------------|----------------------------------|--------------|---------|----------------|
| Control Panel Home                | Uninstall or change a program                            |                                  |              |         |                |
| View installed updates            | To uninstall a program, select it from the list and then | click Uninstall, Change, or Repa | air.         |         |                |
| off<br>Install a program from the | Organize 🔻                                               |                                  | 8== 💌        |         |                |
|                                   | Name                                                     | Publisher                        | Installed On | Size    | Version        |
|                                   | MedicalDirector MDX Practice Server                      | MedicalDirector                  | 26/07/2017   | 1.19 MB | 3.17.4         |
|                                   | MedicalDirector Medicare Online                          | MedicalDirector                  | 26/07/2017   | 31.6 MB | 3.17.4         |
|                                   | MedicalDirector National eHealth Plug-ins for Clinical   | MedicalDirector                  | 26/07/2017   | 38.5 MB | 3.17.4         |
|                                   | MedicalDirector NIMC Plug-in for Clinical                | MedicalDirector                  | 26/07/2017   | 3.69 MB | 3.17.4         |
|                                   | MedicalDirector Online Appointments                      | MedicalDirector                  | 1/12/2016    | 1.83 MB | 1.2.2.25       |
|                                   | MedicalDirector Patient Photos Plug-in for Clinical      | MedicalDirector                  | 26/07/2017   | 1.64 MB | 3.17.4         |
|                                   | MedicalDirector Phoenix Plug-in for Clinical             | MedicalDirector                  | 26/07/2017   | 665 KB  | 3.17.4         |
|                                   | medicalDirector Search Agent Plug-in for Clinical        | MedicalDirector                  | 26/07/2017   | 1.59 MB | 3.17.4         |
|                                   | medicalDirector Service Manager                          | MedicalDirector                  | 28/11/2016   | 303 KB  | 3.16.7         |
|                                   | MedicalDirector Sidebar Plug-in for Clinical             | MedicalDirector                  | 26/07/2017   | 10.7 MB | 3.17.4         |
|                                   | C Medtech Evolution                                      | Medtech Global                   | 31/10/2016   | 902 MB  | 1.5.1          |
|                                   | Kicrosoft .NET Framework 4.5.2                           | Microsoft Corporation            | 7/11/2016    | 38.8 MB | 4.5.51209      |
|                                   | 1 Microsoft Office                                       | Microsoft Corporation            | 30/11/2013   | 296 MB  | 15.0.4454.1510 |
|                                   | 🔡 Microsoft Office 2007 Primary Interop Assemblies       | Microsoft Corporation            | 24/04/2017   | 693 KB  | 12.0.4518.1014 |
|                                   | Microsoft Office File Validation Add-In                  | Microsoft Corporation            | 4/04/2017    | 10.9 MB | 14.0.5130.5003 |
|                                   | 🔡 Microsoft Office Professional Plus 2007                | Microsoft Corporation            | 20/01/2014   |         | 12.0.6612.1000 |
|                                   | Microsoft Report Viewer 2014 Runtime                     | Microsoft Corporation            | 29/11/2016   | 25.7 MB | 12.0.2000.8    |
|                                   | 🔀 Microsoft Report Viewer Redistributable 2008 SP1       | Microsoft Corporation            | 5/02/2014    |         |                |
|                                   | Microsoft ReportViewer 2010 SP1 Redistributable          | Microsoft Corporation            | 7/11/2016    | 12.4 MB | 10.0.40219     |

Figure 20. Microsoft .NET version

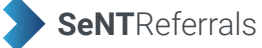

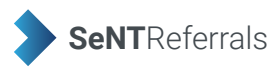

# **Best Practice database password**

In order for SeNT to operate it has to talk to BP and authenticate with it. The way it does this is through inputting the BP Database password in a setup screen when the program is downloaded onto each PC.

This password is usually setup on installation of BP by either your IT person or through direction from BP itself. If you do not have a record of this check to see that this was actually inputted in the first place. If it hasn't you can set it up yourself, but please keep a record of it in a safe place.

If either you or your IT provider cannot remember what this is password is, then you will need to ring BP and get it reset. This is and easy process and BP will direct you through it.

To see if you have a BP password already setup, undertake the following instructions (see Figure 21):

- Under Setup choose Configuration
- This will display options on your left choose Database
- When this option has loaded choose Database Browser
  - If there is a password present it will show and you may need to reset it via BP if you cannot remember it
  - If it is blank then you are able to fill this in and create a password.

| Utilities View S | etup Help                                    |                   |                                                                                                    |                                                      |   |  |  |
|------------------|----------------------------------------------|-------------------|----------------------------------------------------------------------------------------------------|------------------------------------------------------|---|--|--|
|                  | 🔬 🔩 🤳 🌘                                      | 2 🖡               |                                                                                                    |                                                      |   |  |  |
| [                | 🗶 Configuration                              |                   |                                                                                                    | ×                                                    |   |  |  |
|                  | General                                      |                   | The following list of servers that ha<br>Premier installed were found.<br>Please select the one that this con<br>to. | av 🤾 Database viewer password<br>m Current password: | × |  |  |
|                  |                                              |                   | Servers                                                                                                    | Enter the new password:                              |   |  |  |
|                  | Results import                               |                   |                                                                                                    | Enter the new password again to confirm:             |   |  |  |
|                  | Lists                                        | Connect to:       | (local)                                                                                                    | Save Cance<br>Change                                 | 1 |  |  |
|                  |                                              | Passwords:        | Database browser                                                                                                    | mergency patient access                              |   |  |  |
|                  | Reminders Delete local copy of drug database |                   |                                                                                                    |                                                      |   |  |  |
|                  | Care plans                                   | External data acc | ess: Clinical E                                                                                                    | Billing Appointments                                 |   |  |  |
|                  |                                              |                   |                                                                                                    |                                                      |   |  |  |

Figure 21. Finding your Best Practice database password

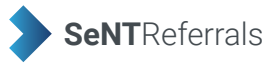